# **App Registration Quick Reference Card**

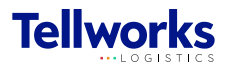

Request an account for app access

## Login to the AIMSPlus App

Visit <u>aimsplusapp.tellworks.com</u> and login. If you do not have an account, please Request an Account.

#### **Need Help?**

Visit <u>https://aimsplusapp.tellworks.com/#/help</u> for additional training and user guide information.

### **Requesting access to the AIMSPlus App**

**Request an Account** After visiting aimsplusapp.tellworks.com, select the Request Account button.

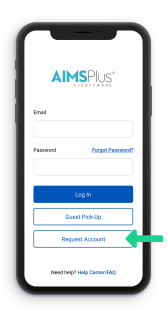

Select Role Select the role you would like to register an account for.

| Request an Account            |   | 1 |
|-------------------------------|---|---|
| General Contractor            | × |   |
| First Name*                   |   |   |
| John                          |   |   |
| Last Name*                    |   |   |
| Doe                           |   |   |
| Phone Number*                 |   |   |
|                               |   |   |
| Company Market*               |   |   |
| Atlanta                       |   |   |
| Company Name*                 |   |   |
| Averager Company              |   |   |
| Company CATS Location Placard |   |   |
| ABCONSSSS                     |   |   |

- - Fill Out User Information Fill out the required fields with your information.

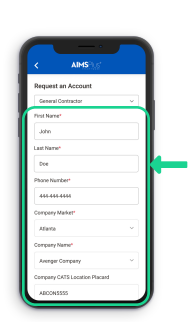

**Accept Terms & Conditions** Select the checkbox to accept the terms & conditions and then select submit.

| Atlanta           |                | ~      |
|-------------------|----------------|--------|
| Company Name*     |                |        |
| Avenger Company   |                | ~      |
| Company CATS Loc  | ation Placard  |        |
| ABCON5555         |                |        |
|                   | Add Company of | Market |
| Company E-mail Ad | áress*         |        |
| (doe@company.o    | am             |        |
| Pessword*         |                |        |
|                   |                |        |
| Confirm Password* |                |        |
|                   |                |        |
|                   |                |        |

#### Account Approval

Upon submission Tellworks will email you when your account is approved. (Activation typically arrives within 48 hours).

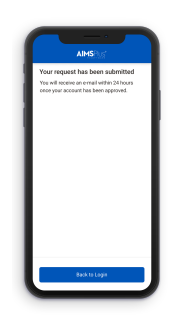